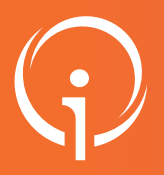

## **FICHE PRATIQUE - VT HANDICAP**

# Transférer des notifications vers un autre ESMS / une autre unité (dans le cadre d'une fermeture)

**Contexte :** Un ESMS sur lequel vous gérez actuellement les notifications ferme (fusion avec un autre site par exemple) ou bien une des unités décrites dans ViaTrajectoire est amenée à disparaître (changement d'agrément, correction d'une erreur...) : pour procéder à la fermeture de cet ESMS / de cette unité, **il faut « vider » les onglets "liste d'attente" et "Usagers entrés**", pour finaliser la fermeture.

Il est possible de procéder au transfert en masse des notifications présentes sur le tableau de l'ESMS ou de l'unité, voire de toutes les inactiver si celles-ci ne sont plus d'actualité.

### **2** PRÉREQUIS : DISPOSER DES HABILITATIONS ADAPTÉES

Pour pouvoir fermer l'établissement et/ou l'unité et procéder au transfert des notifications, il est nécessaire de disposer du profil « ESMS - Gestion des notifications (Dossiers nominatifs) » sur les établissements concernés.

Cette habilitation permet la gestion et le transfert des notifications de la structure et/ou l'unité concernée par la fermeture vers un nouvel établissement.

# 03

#### COMMENT FERMER UN ESMS DANS VIATRAJECTOIRE ?

Important : Pour procéder à la fermeture de l'ESMS dans ViaTrajectoire, merci de bien vouloir vous rapprocher de notre Centre de Service : <u>viatrajectoire@iess.fr</u>

# 04 COMMENT FERMER UNE UNITÉ DANS VIATRAJECTOIRE ?

- 1. Depuis le menu "ADMINISTRATION" puis "Établissement" cliquer sur le 🦉 en bout de ligne pour accéder à la fiche de l'ESMS concerné.
- 2. Se rendre dans l'onglet "Unités" et cliquer sur le lien "Fermer" au bout de la ligne de l'unité concernée,
- 3. Choisir l'option "Fermeture définitive"

| Modifier / définir i                                                                              | Fermeture de l'unité Préorientation - Internat                                                                                                    | Fermer × |                                             |
|---------------------------------------------------------------------------------------------------|----------------------------------------------------------------------------------------------------|----------|---------------------------------------------|
| UNITÉS ADULTES<br>Nom Di<br>- Préorientation - Pré<br>internat - Réentrainement -<br>externat Pré | Voulez vous vraiment former l'unité Préorientation - Internat ?<br>Une fois formée, l'unité ne pours plus criter ou receveir de demandes.<br>Pour fermet l'unité, veuillez indiquer le type de fermeture : fermeture temporaire / fermeture définitive.<br>Type de fermeture * O Fermeture temporaire ® Fermeture définitive.<br>Commentaire (motif de fermeture, date, durée)                   | -        | nissillist <u>Farmer</u><br>Modifiar Farmer |
| Ajouter une unité                                                                                 |                                                                                                    |          |                                             |
|                                                                                                   | La fermeture de cette unité est impossible car il existe un ou plusieurs dossier(s) encore actif(s) dans VlaTrajectoire Nombre de dossiers ou de demandes présent(e)s dans le(s) tableau(s) de bord: Handicap : 6 décision(s) d'orientation 1 / 6 accompagnement(s) 1 Pour procéder à la fermeture de l'unité, l'ensemble des dossiers et demandes reçues doit être finalisé, annulé ou archivé. |          |                                             |
|                                                                                                   | SI vous souhaltez inactiver en masse l'ensemble des notifications de l'unité (par exemple, parce qu'elle ferme » physiquement » et ne prend plus en<br>d'usagers), vous pouvez cliquer sur le bouton « inactiver toutes les notifications ».                                                                                                    | chargo   |                                             |
|                                                                                                   | Si vous souhaitez transférer les notifications de l'unité suite à un changement administratif (par exemple, parce qu'elle ferme « physiquement » et<br>plus en charge d'usagers), vous pouvez diquer sur le bouton « Transférer les notifications ».                                                                                                    | ne prend |                                             |
|                                                                                                   | Inactiver toutes les notifications Transférer les notifications 1 2                                                                                                    | Annuler  |                                             |

Lorsque des notifications « actives » (= aux statuts « Liste d'attente » ou « Usagers entrés ») sont enregistrées sur l'ESMS ou l'unité concernée, la fermeture directe est impossible.

**Deux options** sont proposées : **inactiver toutes les notifications** (page 2) ou **transférer les notifications** (page 2 à 3).

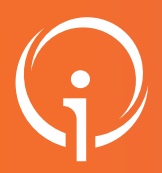

## **FICHE PRATIQUE - VT HANDICAP**

Transférer des notifications vers un autre ESMS / une autre unité (dans le cadre d'une fermeture)

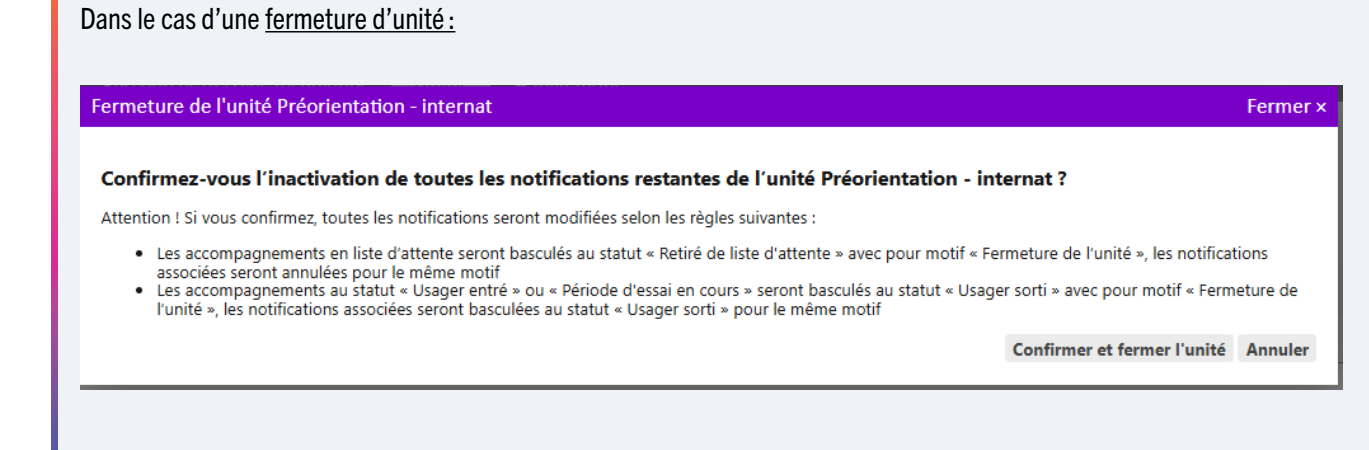

La fenêtre de confirmation rappelle les règles liées à l'inactivation : les notifications en liste d'attente seront basculées au statut « **Retiré de liste d'attente** » et les notifications au statut « Usager entré » (ou « Période d'essai en cours ») seront basculées au statut « **Usager sorti** » avec pour motif « **Fermeture de l'unité** ».

# 6 COMMENT TRANSFÉRER LES NOTIFICATIONS

COMMENT INACTIVER TOUTES LES NOTIFICATIONS

Au clic sur « Transférer les notifications », le tableau de bord de transfert des notifications reçues s'ouvre et affiche toutes les notifications <u>enregistrées sur l'ESMS / l'unité à supprimer :</u>

| Département                                    | 13 - Bouches-du-Rhône                                                                                 |                               |        |                                           |                                      |                                |                           |            |            |                      |
|------------------------------------------------|----------------------------------------------------------------------------------------------------|-------------------------------|--------|-------------------------------------------|--------------------------------------|--------------------------------|---------------------------|------------|------------|----------------------|
| ESMS                                           | FAM L'OUSTALET (130023609)                                                                            |                               |        |                                           |                                      |                                |                           |            |            |                      |
| Qualification                                  | Toutes les décisions (cibles et alternatives)                                                         | •                             |        |                                           |                                      |                                |                           |            |            |                      |
| Caractérisation                                | Toutes les décisions (caractérisées ou non)                                                           | •                             |        |                                           |                                      |                                |                           |            |            |                      |
| Validité                                       | Toutes les décisions (en cours de validité et expirées)                                               | •                             |        |                                           |                                      |                                |                           |            |            |                      |
| A II vous reste 76 not<br>Notifications & Cont | ification(s) (onglet "Notifications & contacts eff<br>acts effectués Liste d'attente & Usagers entrés | ectués") et <b>4 accomp</b> a | igneme | e <b>nt(s)</b> (onglet "Liste d'attente & | Usagers entrés") à transférer ou in: | activer avant de pouvoir ferme | r l'établissemer          | ıt.        |            | Afficher les filtres |
| ransférer les notifications Inactive           | r les notifications<br>DUA Q <u>C N° individu</u>                                                     | Sexe                          | Age    | Identité                                  | ESMS                                 | Décision<br>Temporalité        | Validité                  | Initiateur | Modif.     | Actions              |
| 🗆 👩 le 04/06/2021                              | 20210100058                                                                                           | (83)                          | 13 ans | RUQUIER Paul                              | FAM L'OUSTALET                       | 11/01/2021                     | 11/01/2021<br>- 11/01/202 | MDPH<br>6  | 04/06/2021 | ₽₀                   |
| 🗌 👩 le 04/06/2021                              | 20210100005                                                                                           | (83) 🛉                        | 12 ans | BOULANGER Annie                           | FAM L'OUSTALET                       | 11/01/2021                     | 11/01/2021                | MDPH       | 04/06/2021 | ₽,                   |

Nota : dans le cas de la fermeture d'un ESMS, les notifications à transférer ou à inactiver sont classées dans deux onglets :

- Notifications et contacts effectués : ces notifications seront transférés vers l'ESMS de destination <u>sans nécessité de</u> choisir une unité spécifique.
- Liste d'attente & Usagers entrés : ces notifications doivent être transférées vers une unité de l'ESMS de destination.

Le tableau de bord affiche le **nombre de notifications à transférer avant de pouvoir procéder à la fermeture** de l'établissement / de l'unité. Il **doit être <u>vide</u> pour que la fermeture soit possible**.

Si certaines notifications ne doivent pas être transférées (parce que l'usager n'est plus accompagné par l'ESMS par exemple), il est possible de les inactiver depuis ce tableau de bord en sélectionnant les notifications concernées et en cliquant sur « Inactiver les notifications » (le motif renseigné sera « Fermeture de l'établissement » ou « Fermeture de l'unité »).

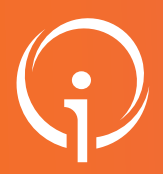

## **FICHE PRATIQUE - VT HANDICAP**

Transférer des notifications vers un autre ESMS / une autre unité (dans le cadre d'une fermeture)

| Image: Selection des notifications à transfert des notifications         Image: Selection des notifications à transfert des notifications         Image: Selection des notifications à transfert des notifications         Image: Selection des notifications à transfert des notifications         Image: Selection des notifications à transfert des notifications         Image: Selection des notifications à transfert des notifications         Image: Selection des notifications à transfert des notifications         Image: Selection des notifications à transfert des notifications         Image: Selection des notifications à transfert des notifications         Image: Selection des notifications à transfert des notifications         Image: Selection des notifications à transfert des notifications         Image: Selection des notifications à transfert des notifications         Image: Selection des notifications à transfert des notifications         Image: Selection des notifications à transfert des notifications         Image: Selection des notifications         Image: Selection des notifications         Image: Selection des notifications         Image: Selection des notifications         Image: Selection des notifications         Image: Selection des notifications         Image: Selection des notifications         Image: Selection des notifications         Image: Selection des notification         Image: S                                                                                                    | See       Area       South         1       13 area       RUQUER Paul         1       12 area       RUQUER Paul         1       12 area       OPULANGER Armine         1       19 area       PREL Justine         1       14 area       RUQUER Emile         1       13 area       PETIT Emile         annsférer       Se fait depui         onner l'ESMS (et l'uni         nsférer.       Stocomous sélections         soloo8918)       Annuler         e est affiché sur le takensfert.         é avec succès :         ssement SAMSAH LA RA                                                                                                    | EBMS<br>PAM LOUSTALET<br>PAM LOUSTALET<br>PAM LOUSTALET<br>PAM LOUSTALET<br>PAM LOUSTALET<br>PAM LOUSTALET<br>S les cases à coo<br>té de destination<br>tionnées :<br>le l'établissement de<br>bleau de bord de<br>CINE (130022288) et                  | Cher en début en le cas échéar<br>Fermer ×<br>destination<br>transfert des n                                                         | Valeté         Nature           1101/2021         MDPH           1101/2021         MDPH           1101/2021         MDPH           1101/2021         MDPH           1101/2021         MDPH           1101/2021         MDPH           1101/2021         MDPH           1101/2021         MDPH           1101/2021         MDPH           1101/2021         MDPH           1101/2021         MDPH           1101/2020         MDPH           1101/2020         MDPH           1101/2020         MDPH | indiquer l                                               | Actors<br>Bo<br>Bo<br>Bo<br>Cansféren<br>Cansféren<br>Ca |
|----------------------------------------------------------------------------------------------------|----------------------------------------------------------------------------------------------------|----------------------------------------------------------------------------------------------------|----------------------------------------------------------------------------------------------------|----------------------------------------------------------------------------------------------------|----------------------------------------------------------|----------------------------------------------------------------------------------------------------|
| <ul> <li> • # 44002271 <ul> <li>• # 20002271</li> <li>• # 20002271</li> <li>• # 2000221</li> <li>• # 2000221</li> <li>•</li></ul></li></ul> | <ul> <li>tans RUGUER Paul</li> <li>tans BUGUER Paul</li> <li>tans BOULNOER Amie</li> <li>tans GROS Justine</li> <li>tans RUGUER Emile</li> <li>tans RUGUER Emile</li> <li>tans PETT Emile</li> </ul> ansférer se fait depui onner l'ESMS (et l'uni nsférer. tion des notifications sélections sélections entifications sélection tooo8918) ti la temporalité d'accueil de la temporalité d'accueil de la temporalité d'accueil de la temporalité sur le tals esfert. é est affiché sur le tals esfert. é avec succès :                                                                                                    | PAAL COUSTALET<br>PAAL COUSTALET<br>PAAL COUSTALET<br>PAAL COUSTALET<br>PAAL COUSTALET<br>PAAL COUSTALET<br>PAAL COUSTALET<br>S les cases à coor<br>té de destination<br>tionnées :<br>le l'établissement de<br>pleau de bord de<br>CINE (130022288) et | transfert des n                                                                                                    | nent a été transféré da                                                                                                    | indiquer l                                               | e Succès                                                                                                    |
| <ul> <li>k o voceszeri</li> <li>k o voceszeri</li> <li>k o voceszer</li></ul>    | <ul> <li>12 arris BOULNIGER Amie</li> <li>12 arris GROS Justine</li> <li>19 arris BREL Justine</li> <li>14 arris RUQUER Emile</li> <li>13 arris PETIT Emile</li> </ul> ansférer se fait depuis onner l'ESMS (et l'unis) ansférer. tion des notifications sélections sélections tion des notifications sélections tion des notifications tion des notifications tion des notifica                                                                                                    | PAN LOUSTALET<br>PAN LOUSTALET<br>PAN LOUSTALET<br>PAN LOUSTALET<br>PAN LOUSTALET<br>S les cases à coo<br>té de destination<br>tionnées :<br>le l'établissement de<br>bleau de bord de<br>CINE (130022288) et                                           | tion2221<br>110012221<br>110012221<br>110012221<br>cher en début of<br>n le cas échéar<br>Fermer ×<br>destination<br>transfert des n | nent a été transféré da                                                                                                    | indiquer l                                               | e succès                                                                                                    |
| Au clic sur « Valider » un message vert) ou l'échec (en rouge) du traiser deuisée à l'établisement a été inactivé. Au clic sur « Valider » un message vert) ou l'échec (en rouge) du traiser deuisée à l'étable et inactivé. Au clic sur « Valider » un message vert) ou l'échec (en rouge) du traiser été inactivé. Au clic sur « Valider » un message vert) ou l'échec (en rouge) du traiser et inactivé. Au clic sur « Valider » un message vert) ou l'échec (en rouge) du traiser et inactivé. Au clic sur « Valider » un message vert) ou l'échec (en rouge) du traiser et inactivé. Au clic sur « Valider » un message vert) ou l'échec (en rouge) du traiser et inactivé. Au clic sur « Valider » un message vert) ou l'échec (en rouge) du traiser et inactivé. Au clic sur « Valider » un message vert) ou l'échec (en rouge) du traiser et inactivé. Au clic sur « Valider » un message vert) ou l'échec (en rouge) du traiser et inactivé. Au clic sur « Valider » un message vert) ou l'échec (en rouge) du traiser et inactivé. Au clic sur « Valider » un message vert) ou l'échec (en rouge) du traiser et inactivé. Accompagnement a été inactivé. Commentaire : Accompagnement a été inactivé. Commentaire : Accompagnement issu du traisfert depuis l'établissement FAM L'OUSTALET (130023609) - UNITÉ v                                                                                                    | <ul> <li>tara GROS Judice</li> <li>tara GROS Judice</li> <li>tara GROS Judice</li> <li>tara PUQUER Emile</li> <li>tara PUQUER Emile</li> <li>tara PETT Emile</li> </ul> ansférer. tion des notifications sélections sélection des notifications sélection des notifications des notifications sélection des notifications des notifications des not | PAN LOUBTALET<br>PAN LOUBTALET<br>PAN LOUBTALET<br>PAN LOUBTALET<br>S les cases à coo<br>té de destination<br>tionnées :<br>le l'établissement de<br>bleau de bord de<br>CINE (130022288) ef                                                            | transfert des n                                                                                                    | notifications pour                                                                                                    | indiquer l                                               | e succès                                                                                                    |
| <ul> <li>La sélection des notifications à tranotifications » permet de sélection ansfert des notifications permet de sélection ansfert des notifications à transfert des notifications</li> <li>La sélectionner l'établissement de destina ESMS IME LA FREGATE (8</li> <li>A Veuillez vous assurer que le type de droit de sont cohérents avec celui de départ.</li> <li>Au clic sur « Valider » un message vert) ou l'échec (en rouge) du trai</li> <li>Exemple d'un transfert réalis</li> <li>O notification a été transférée à l'établis</li> <li>1 accompagnement a été inactivé.</li> <li>Exemple d'un transfert qui n</li> <li>La notification du dossier n°2021010006</li> <li>La notification du dossier n°2021010006</li> <li>Commentaire : Accompagnement issu du transfert depuis l'établissement FAM L'OUSTALET (130023609) - UNITÉ VT.</li> </ul>                                                                                                    | e est affiché sur le tak<br>sisfert.                                                                                                    | PAN LOUSTALET<br>PAN LOUSTALET<br>PAN LOUSTALET<br>s les cases à coo<br>té de destination<br>tionnées :<br>le l'établissement de<br>pleau de bord de<br>CINE (130022288) et                                                                             | transfert des n                                                                                                    | tionizadi Morrey<br>1001/2021 Morrey<br>1001/2021 Morrey<br>tionizadi Morrey<br>de ligne, puis le cl<br>nt) :<br>notifications pour                                                                                                    | indiquer l                                               | e succès                                                                                                    |
| Au clic sur « Valider » un message vert) ou l'échec (en rouge) du transfert réalise 0 notification a été transférée à l'étable 0 notification a été transférée à l'étable 0 notification a été transférée à l'étable 0 notification a été transférée à l'étable 0 notification a été transférée à l'étable 0 notification a été transférée à l'étable 0 notification a été transférée à l'étable 0 notification a été transférée à l'étable 0 notification du dossier n°2021010006 Exemple d'un transfert qui n A La notification du dossier n°2021010006 Exemple d'un transfert qui n A La notification du dossier n°2021010006 Estorique Admis le 28/11/2024 Admis le 28/11/2024 Commentaire : Accompagnement issu du transfert depuis l'établessement FAM L'OUSTALET (130023609) - UNITÉ VT. Accompagnement issu du transfert depuis l'établessement FAM L'OUSTALET (130023609) - UNITÉ VT.                                                                                                    | est affiché sur le tak<br>ansfert.                                                                                                    | PAN LOUSTALET<br>PAN LOUSTALET<br>s les cases à coc<br>té de destination<br>tionnées :<br>le l'établissement de<br>bleau de bord de                                                                                                    | tion2021<br>tion2021<br>ther en début on<br>n le cas échéar<br>Fermer ×<br>destination<br>transfert des n<br>et 0 accompagnen        | de ligne, puis le cl<br>1101/2028 MPPH<br>- 1101/2028 MPPH<br>di ligne, puis le cl<br>nt) :                                                                                                    | indiquer l                                               | e Succès                                                                                                    |
| <ul> <li>Au clic sur « Valider » un message vert) ou l'échec (en rouge) du transfert réalis</li> <li>0 notification a été transfért e alife inactivé.</li> <li>Au clic sur « Valider » un message vert) ou l'échec (en rouge) du transfert réalis</li> <li>0 notification a été transférée à l'établisement a été inactivé.</li> <li>Exemple d'un transfert réalis</li> <li>0 notification a été transférée à l'établis</li> <li>1 accompagnement a été inactivé.</li> <li>Exemple d'un transfert qui n A La notification du dossier n°2021010006</li> <li>La notification du dossier n°2021010006</li> <li>Commentaire : Accompagnement Issu du transfert depuis l'établissement FAM L'OUSTALET (130023609)- UNITÉ vr.</li> </ul>                                                                                                    | est affiché sur le tabaséert.                                                                                                    | s les cases à coo<br>té de destination<br>tionnées :<br>le l'établissement de<br>bleau de bord de                                                                                                    | transfert des n<br>to accompagnen                                                                                                    | de ligne, puis le cl<br>nt) :<br>notifications pour                                                                                                    | indiquer l                                               | e Succès                                                                                                    |
| La sélection des notifications à tra<br>notifications » permet de sélection<br>ansfert des notifications<br>ous avez sélectionner l'établissement de destina<br>ESMS IME LA FREGATE (8<br>A Veuillez vous assurer que le type de droit of<br>sont cohérents avec celui de départ.<br>Au clic sur « Valider » un message<br>vert) ou l'échec (en rouge) du tra<br>Exemple d'un transfert réalis<br>0 notification a été transférée à l'établ<br>1 accompagnement a été inactivé.<br>Exemple d'un transfert qui n<br>A La notification du dossier n°2021010006<br>La notification du dossier n°2021010006<br>La notification du dossier n°2021010006<br>Commentaire : Accompagnement issu<br>du transfert depuis l'établissement FAM<br>L'OUSTALET (130023609) - UNITÉ VT.                                                                                                    | ansférer se fait depui<br>onner l'ESMS (et l'uni<br>nstérer.<br>ion des notifications sélect<br>10008918)<br>It la temporalité d'accueil d<br>Valider X Annuler<br>e est affiché sur le tak<br>nsfert.<br>é avec succès :<br>ssement SAMSAH LA RA                                                                                                    | s les cases à coo<br>té de destination<br>tionnées :<br>le l'établissement de<br>bleau de bord de<br>CINE (130022288) e                                                                                                    | cher en début e<br>n le cas échéar<br>Fermer ×<br>destination<br>transfert des n                                                     | de ligne, puis le cl<br>nt) :<br>notifications pour                                                                                                    | ic sur « <b>tı</b><br>indiquer l<br>ns l'unité <b>Te</b> | ransférei<br>e succès<br>st Transfei                                                                                                    |
| ous avez sélectionner l'établissement de destina<br>ESMS IME LA FREGATE (8         ▲ Veuillez vous assurer que le type de droit of<br>sont cohérents avec celui de départ.         ✓         Au clic sur « Valider » un message<br>vert) ou l'échec (en rouge) du trai         • Exemple d'un transfert réalis         • O notification a été transférée à l'étable         • 1 accompagnement a été inactivé.         • Exemple d'un transfert qui n         ▲ La notification du dossier n°2021010006         Sistorique         ▲ Admis le 28/11/2024         Wirff : TEST TRANSFERT<br>Mis en liste d'attente le : 28/11/2024         Commentaire : Accompagnement issu<br>du transfert depuis l'établissement<br>FAM L'OUSTALET (130023609) - UNITÉ VT.         Accompagnement issu du<br>transfert depuis l'établissement<br>FAM L'OUSTALET (130023609) -<br>UNITÉ VT.                                                                                                    | nsférer.<br>ion des notifications sélect<br>io008918)<br>it la temporalité d'accueil d<br>Valider × Annuler<br>e est affiché sur le tak<br>isfert.<br>é avec succès :<br>ssement SAMSAH LA RA                                                                                                    | tionnées :<br>le l'établissement de<br>bleau de bord de<br>CINE (130022288) et                                                                                                    | destination<br>transfert des n                                                                                                    | notifications pour                                                                                                    | indiquer l<br>ns l'unité <b>Te</b> s                     | e succès<br>st Transfer                                                                                                    |
| Au clic sur « Valider » un messag<br>vert) ou l'échec (en rouge) du tra<br>Exemple d'un transfert réalis<br>0 notification a été transférée à l'établ<br>1 accompagnement a été inactivé.<br>Exemple d'un transfert qui n<br>Au compagnement a été inactivé.<br>Exemple d'un transfert qui n<br>Au compagnement a été inactivé.<br>Exemple d'un transfert qui n<br>Au confication du dossier n°2021010006<br>Storique<br>NITÉ : TEST TRANSFERT<br>Mis en liste d'attente le : 28/11/2024<br>UNITÉ : Accompagnement issu<br>du transfert depuis l'établissement<br>FAM L'OUSTALET (130023609) -<br>UNITÉ VT.                                                                                                    | Valider X Annuler<br>e est affiché sur le tab<br>isfert.<br>é avec succès :<br>issement SAMSAH LA RA                                                                                                    | oleau de bord de<br>CINE (130022288) e                                                                                                    | transfert des i<br>et 0 accompagnen                                                                                                  | notifications pour<br>nent a été transféré da                                                                                                    | indiquer l<br>ns l'unité <b>Te</b> s                     | e SUCCÈS<br>st Transfer                                                                                                    |
| Au clic sur « Valider » un message<br>vert) ou l'échec (en rouge) du tra<br>Exemple d'un transfert réalis<br>O notification a été transférée à l'établ<br>O notification a été transférée à l'établ<br>O notification a été inactivé.<br>Exemple d'un transfert qui n<br>A La notification du dossier n°2021010006<br>Historique<br>Admis le 28/11/2024<br>UNITÉ : TEST TRANSFERT<br>Mis en liste d'attente le : 28/11/204<br>Commentaire : Accompagnement issu<br>du transfert depuis l'établissement<br>FAM L'OUSTALET (130023609) -<br>UNITÉ VT.                                                                                                    | e est affiché sur le tab<br>nsfert.<br>é avec succès :<br>ssement <b>SAMSAH LA RA</b>                                                                                                    | oleau de bord de<br>CINE (130022288) e                                                                                                    | transfert des i<br>et 0 accompagnen                                                                                                  | notifications pour                                                                                                    | indiquer l<br>ns l'unité <b>Te</b> s                     | e SUCCèS<br>st Transfer                                                                                                    |
| ▲ La notification du dossier n°2021010006<br>Historique<br>Admis le 28/11/2024<br>UNITÉ : TEST TRANSFERT<br>Mis en liste d'attente le : 28/11/2024<br>Commentaire : Accompagnement issu<br>du transfert depuis l'établissement<br>FAM L'OUSTALET (130023609) -<br>UNITÉ VT.<br>Accompagnement issu du<br>transfert depuis l'établissement<br>FAM L'OUSTALET (130023609) -<br>UNITÉ VT.                                                                                                    | 'a pas fonctionné :                                                                                                    |                                                                                                    |                                                                                                    |                                                                                                    |                                                          |                                                                                                    |
| Historique<br>Mathina le 28/11/2024<br>UNITÉ : TEST TRANSFERT<br>Mis en liste d'attente le : 28/11/2024<br>Commentaire : Accompagnement issu<br>du transfert depuis l'établissement<br>FAM L'OUSTALET (130023609) -<br>UNITÉ VT.<br>Accompagnement issu du<br>transfert depuis l'établissement<br>FAM L'OUSTALET (130023609) -<br>UNITÉ VT.                                                                                                    | 3 n'a pas été transférée car o                                                                                                    | elle existe déjà dans l'é                                                                                                    | établissement SAM                                                                                                    | SAH LA RACINE (1300)                                                                                                    | 22288). Elle a                                           | a été inactiv                                                                                                    |
| Historique<br>Will a constraint of the set of the set of            |                                                                                                    |                                                                                                    |                                                                                                    |                                                                                                    |                                                          |                                                                                                    |
| Admis le 28/11/2024 28/11/20<br>UNITÉ : TEST TRANSFERT GUIHA<br>Mis en liste d'attente le : 28/11/2024 Sophie (ESM<br>Commentaire : Accompagnement issu<br>du transfert depuis l'établissement FAM<br>L'OUSTALET (130023609) - UNITÉ VT.<br>Accompagnement issu du 28/11/20<br>transfert depuis l'établissement<br>FAM L'OUSTALET (130023609) -<br>UNITÉ VT.                                                                                                    |                                                                                                    |                                                                                                    |                                                                                                    |                                                                                                    |                                                          |                                                                                                    |
| UNITE : TEST TRANSFERT GUIHA<br>Sophie (ESM                                                                                                    | Les notifications t<br>et les information<br>transfert (unité et<br>s)                                                                                                    | ransférées dans<br>s associées (date<br>: ESMS d'origine                                                                                                    | : l'ESMS / l'unit<br>es, notes). L<br>et date du trai                                                                                | té de destination c<br>?historique de la r<br>nsfert) :                                                                                                    | conserven<br>notification                                | t leur sta<br>n précise                                                                                                    |
| La fermeture de l'ESMS / l'unité e<br>ont été transférées ou inactivées<br>Toutes les notifications ont été tr<br>nportant : Il est nécessaire de retourner o                                                                                                    |                                                                                                    | outes les notifica                                                                                                    | <b>ations</b> du table                                                                                                    | au de bord de tra                                                                                                    | nsfert des                                               | notifica                                                                                                    |